International Healthcare

## How to log in to "My A+Page"

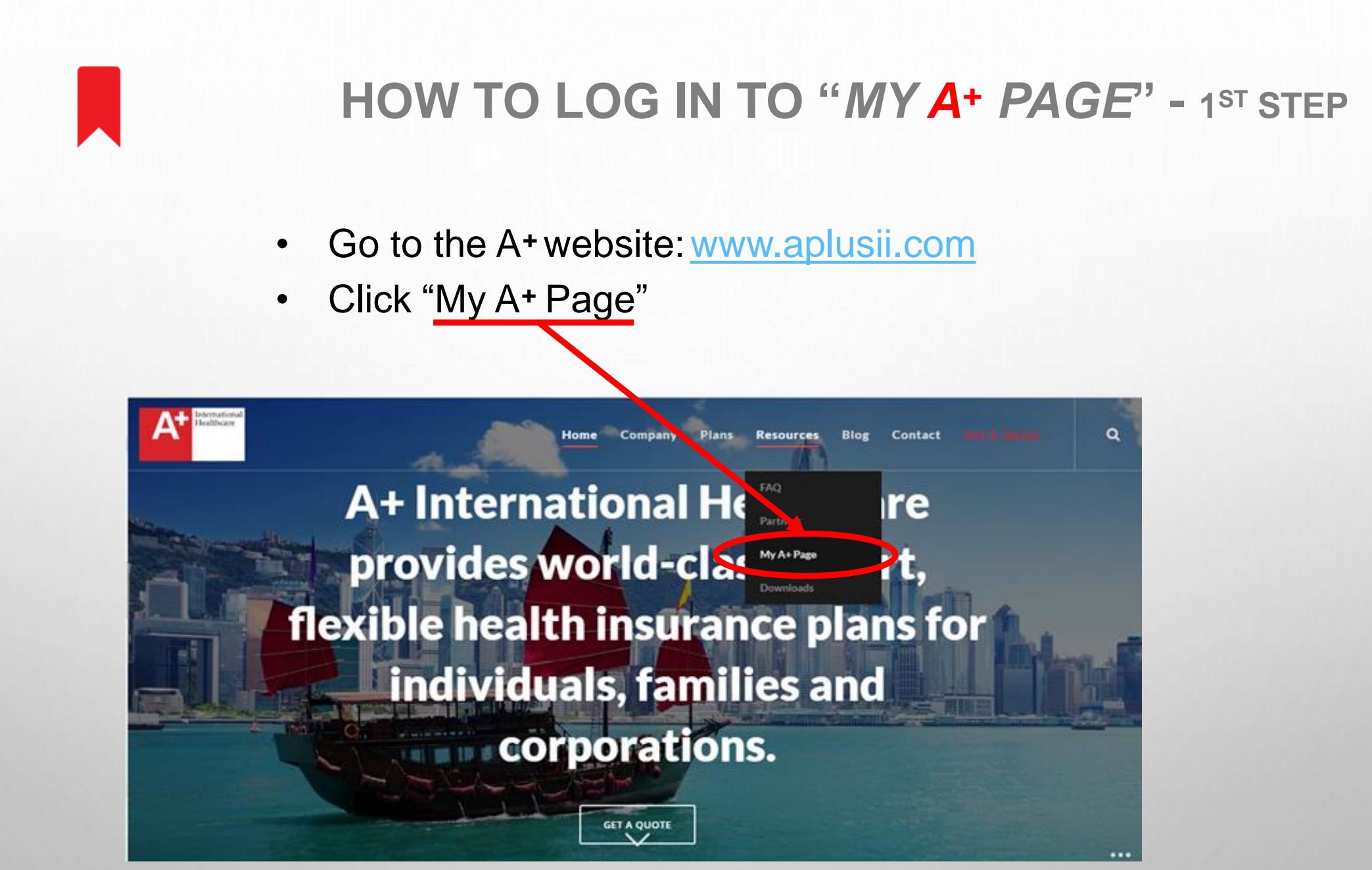

## How to log in to "My A+ Page" - 2<sup>nd</sup> and 3<sup>rd</sup> steps

## Step 1

- Please allow session-cookies and "pop-up" when using internet explorer.
- Enter Username: (email provided by insured upon enrollment)

Step 2 Enter the login <u>password</u> to access the website. )

| AT He      | althcare       |
|------------|----------------|
| 7          | 🚯 English 🗸    |
|            | IDENTIFICATION |
| Username * |                |
|            |                |
| Password * | 1 3 3 1 3      |
|            |                |
|            | Login          |
|            |                |

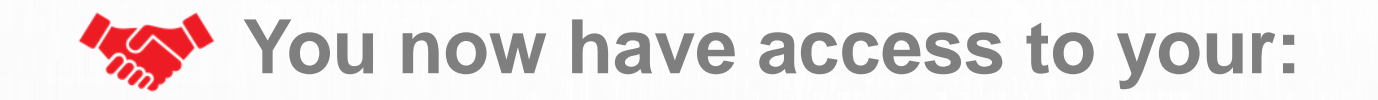

- Reimbursement statements
- Procedures for filing a claim
- Benefits & forms
- Personal information
- International medical providers directory

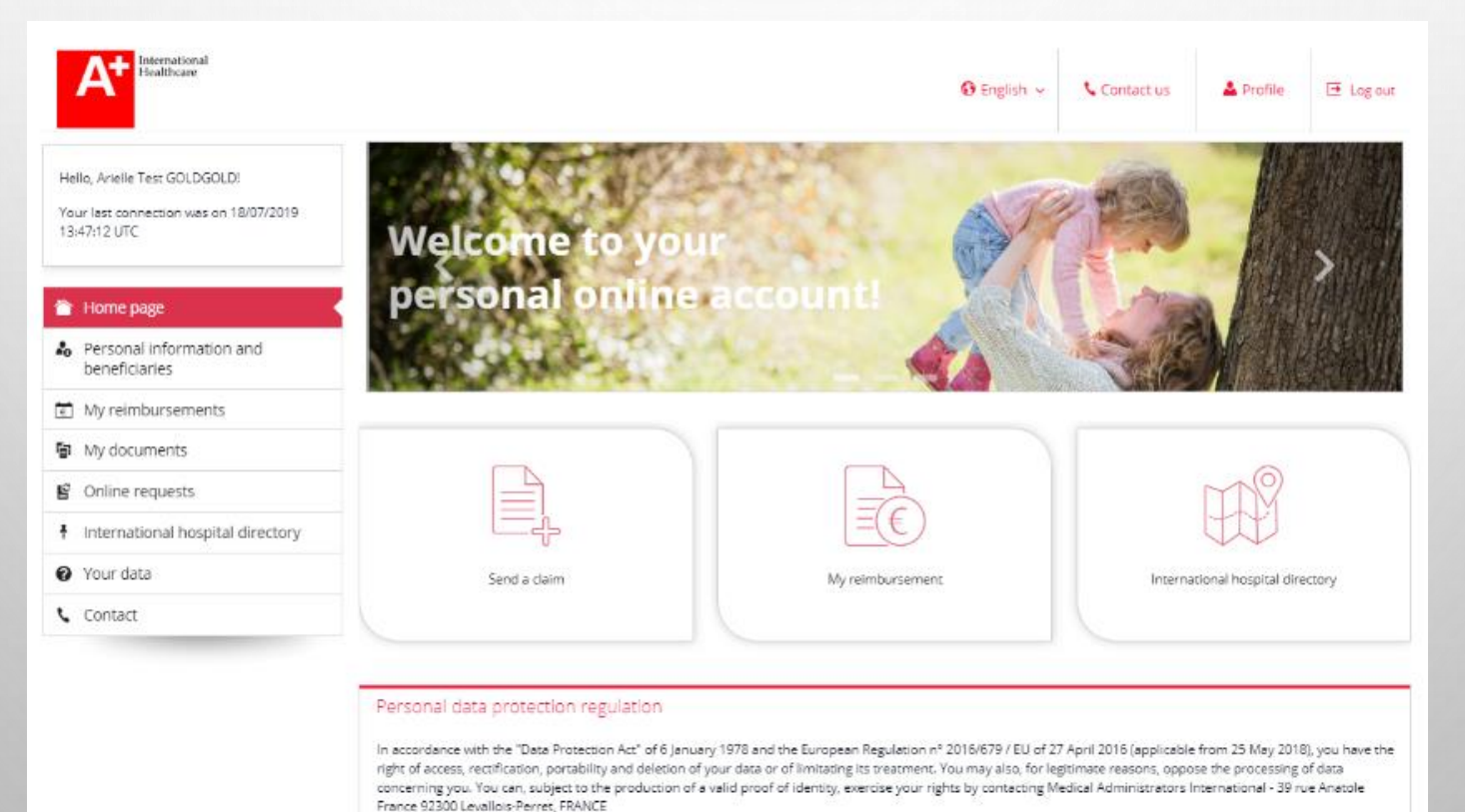